## Web端如何处理船员证书预警任务(文档)

当在船船员证书到达预警天数时,系统会自动生成预警任务,并出现在工作台-待处理任务中。

用户登录互海通 Web端,默认进入工作台界面,点击"待处理任务→船员证书-无附件",可通过船员 姓名或手机号检索目标船员,点击可查看证书详情,点击目标船员证书右侧的"编辑"进入编辑船员 证书界面:选择证书名称,签发日期、到期日期,填写证书编号,签发机构等相关信息(带\*必填/必 选),根据需要上传附件,然后点击"提交"

| € | Q                                                                                            | 工作台 20011 船舶监控 发现     | 切换系统▼ | Ŷ, | 20 | 中文- | ?   | *    | 孙红柳    |
|---|----------------------------------------------------------------------------------------------|-----------------------|-------|----|----|-----|-----|------|--------|
|   | 我的待办                                                                                         |                       |       |    |    |     |     |      |        |
|   | <ul> <li>◆部(564) 能期 ④ 超期 (35) 僅か(55)</li> <li>&gt; 激程率批(370) 1、登录互海通Web端,默认进入工作台列</li> </ul> | a, 点击"待处理任务—船员证书-无附件" |       |    |    |     | 已选择 | 项▼ : | 全部船舶 🗸 |
|   | 後 <b>处理任务(159)</b>                                                                           |                       |       |    |    |     |     |      |        |

| <u> 品</u> 和 民 管理 | ~ | 船员证    | 书无附件         |             |        |     |                          |            |        |            |                             |       |
|------------------|---|--------|--------------|-------------|--------|-----|--------------------------|------------|--------|------------|-----------------------------|-------|
| 船员资料             |   | (EAGUE | [书预暨(84) 在岸证 | 书预誉(44)     |        |     |                          |            |        |            |                             |       |
| 简历更新             |   |        |              |             |        |     |                          |            |        |            |                             |       |
| 船员调配             |   |        |              |             |        |     | 3、点击可查看证书详               | 情          | 2、可通过  | 船员姓名或于机构   | 3位家 船员姓名/手机4                |       |
| 船员出勤             |   | #      | 船员姓名         | 身份ID        | 全部在船 ▼ | 职位  | 证书名称                     | 证书编号       | 签发机构   | 有效日期       | 剩余天数                        | 提作    |
| 庾船中请             |   | 3      | 张*良          | 37112*****3 | 自测1号   | 三副  | (海船船员培训合格证书              | PED20230   | 威海海事局  | 2025-03-02 | 89                          | 編編創計  |
| 船员调令             |   | 4      | 张*良          | 3711******* | 自测1号   | 三副  | 精通效生掘筏和救助艇<br>培训合格证(Z02) | PGA202000  | 上海海事局  | 2025-03-02 | 4、点击"骗锢" <sup>。</sup><br>89 | 編辑 劃除 |
| 船员事件             |   | 5      | 刘立强          | 441*****2   | 互海1号   | 三管轮 | 海船船员健康证书                 | MKA0112023 | 广州新海医院 | 2025-05-30 | 178                         | 編辑 劉馀 |

## 步骤3点击进入船员证书详情界面

船员证书详情

证书名称: 海船船员培训合格证书
适任职位(来源于海事局):
证书编号: PED202307462
签发机构: 威海海事局
签发日期: 2023-09-12
到期日期: 2025-03-02
预警天数: 60天
证书描述:

## 船员姓名

张\*良(3711221989\*\*\*\*\*\*\*\*3)

| 证书名称*                  | 适任职位(来源于海事局)                                 |  |  |  |  |  |  |
|------------------------|----------------------------------------------|--|--|--|--|--|--|
| 精通救生艇筏和救助艇培训合格证(202) ~ | 其他 (海船船员)                                    |  |  |  |  |  |  |
| 证书编号                   | 签发机构                                         |  |  |  |  |  |  |
| PGA202000615*****      | 上海海事局                                        |  |  |  |  |  |  |
| 签发日期 *                 | <b>到期日期 *</b> 〇 <b>长期有效</b> 快速日期 <b>&gt;</b> |  |  |  |  |  |  |
| 2020-03-02             | 2025-03-02                                   |  |  |  |  |  |  |
| 预警天数                   | 证书状态                                         |  |  |  |  |  |  |
| 60                     | 有效 🗸                                         |  |  |  |  |  |  |
| 证书描述                   |                                              |  |  |  |  |  |  |
| 请填写                    |                                              |  |  |  |  |  |  |
|                        |                                              |  |  |  |  |  |  |
| 上传                     |                                              |  |  |  |  |  |  |
|                        |                                              |  |  |  |  |  |  |

5、选择证书名称,签发日期、到期日期,填写证书编号,签发机构等相关信息(带\*必填/必选), 根据需要上传附件,然后点击"提交"

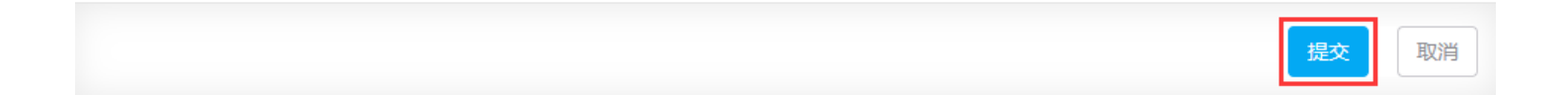

注意:

1、当船员不在船时, (船员证书)海事局会自动更新, 互海通系统不会产生预警任务;

2、用户在"系统设置-基础数据-船员证书"中,配置了职位必备证书,当某职位船员的相关证书缺少时,系统才会生成预警任务。

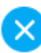